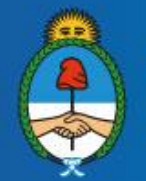

Ministerio de Educación Presidencia de la Nación

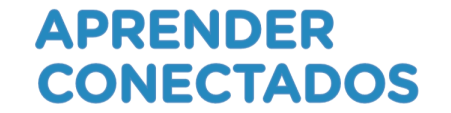

## Taller de creación de videojuegos con Scratch

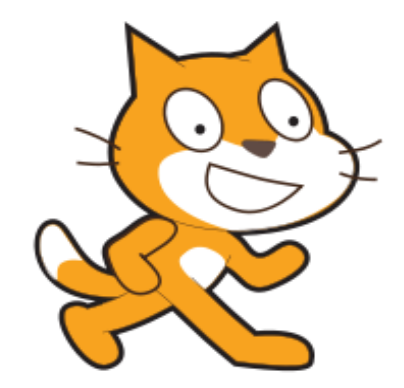

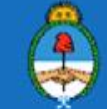

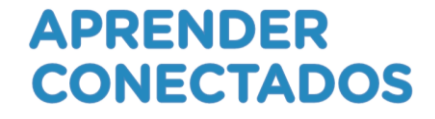

## ¡Bienvenidos al taller de videojuegos con Scratch!

# En este taller diseñaremos un videojuego utilizando Scratch, que es un recurso para crear tus aplicaciones utilizando la programación.

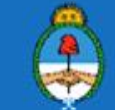

### Programaremos...

Para crear el videojuego utilizaremos código de programación. Ahora bien, la pregunta es:

¿Qué es programar?

Es un proceso que se realiza por medio de un recurso digital que nos brinda las siguientes posibilidades:

- Trabajar en la resolución de problemas.
- Analizar las posibles soluciones.
- Evaluar el proceso, modificar el resultado.
- Favorecer a la creatividad y la experimentación.

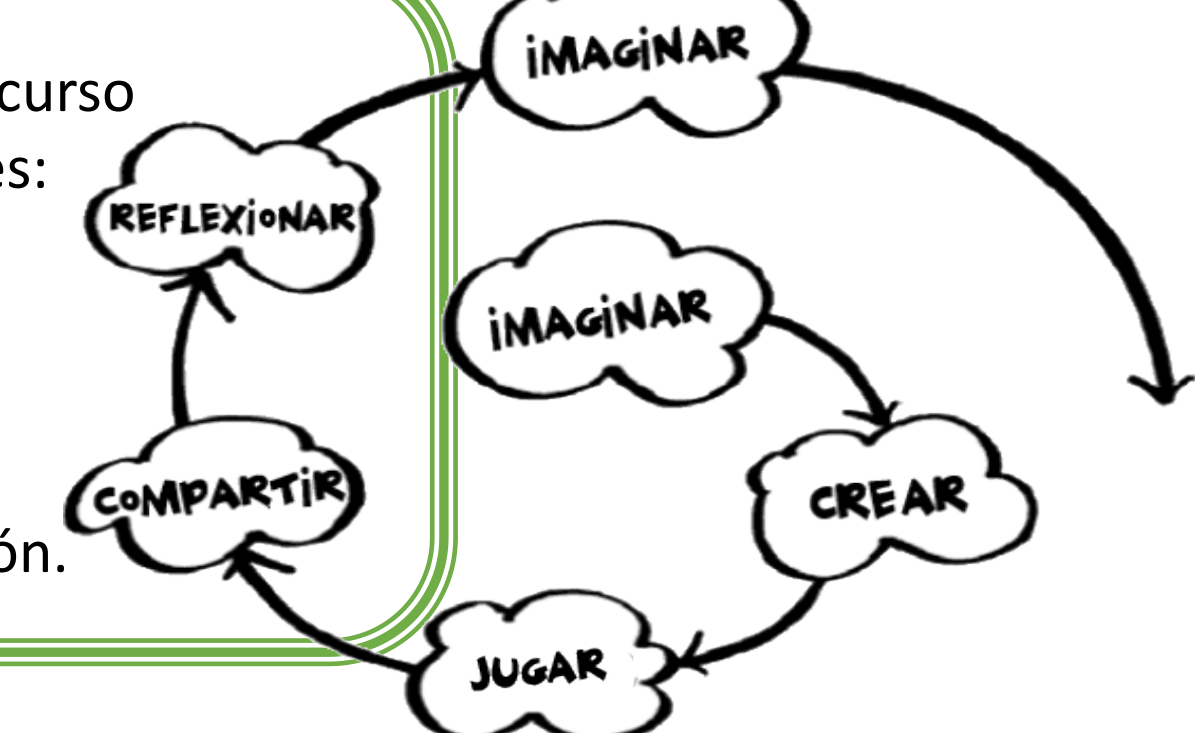

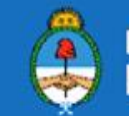

### Pasos para trabajar programación con los alumnos

#### APRENDER CONECTADOS

#### 1. Planificación

Se definen: Temas, objetivos, competencias, recursos, problemas a resolver, tiempos.

#### 2. Planteo del desafío

Se propone y se analiza el desafío a resolver, con los alumnos.

#### 3. Definición del problema

Los alumnos analizan y descomponen el problema en partes.

#### 4. Explorar posibles soluciones

Los alumnos relacionan ideas y piensan las po sibles soluciones. Siempre hay diferentes estrategias para llegar a una solución.

#### 5. Compartir ideas

Los alumnos intercambian sus ideas. El rol del docente es de guía y moderador. Es importante registrar el intercambio.

#### 6. Definir estrategia

Se define con los alumnos la estrategia a seguir y el recurso a aplicar.

## 7. Diseñar valgoritmo/estrategia

Se implementa la solución con el recurso seleccionado.

#### 8. Compartir las producciones

Los alumnos comparten sus producciones entre sus pares o en la comunidad web.

#### **ALUMNO CREADOR**

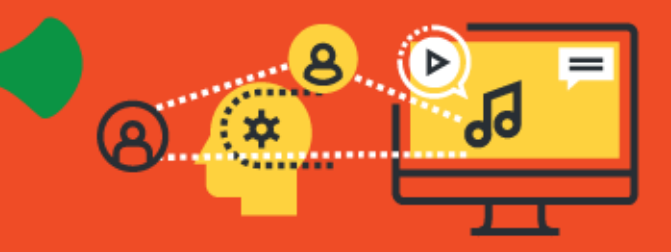

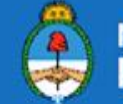

### Fases de la resolución de problemas:

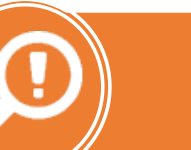

Desafío

Realizar un videojuego que trabaje con selección de respuestas correctas. Explorar posibles soluciones

•Un videojuego con personajes interactuando

• Un videojuego con botones interactivos

• Otras estrategias....

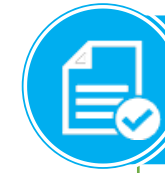

Diseñar instrucciones secuenciadas

A partir de la selección de la estrategia, construir la solución representada por medio de instrucciones secuenciadas.

### Hay muchos caminos para llegar a la misma solución.

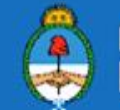

### Te proponemos crear este videojuego

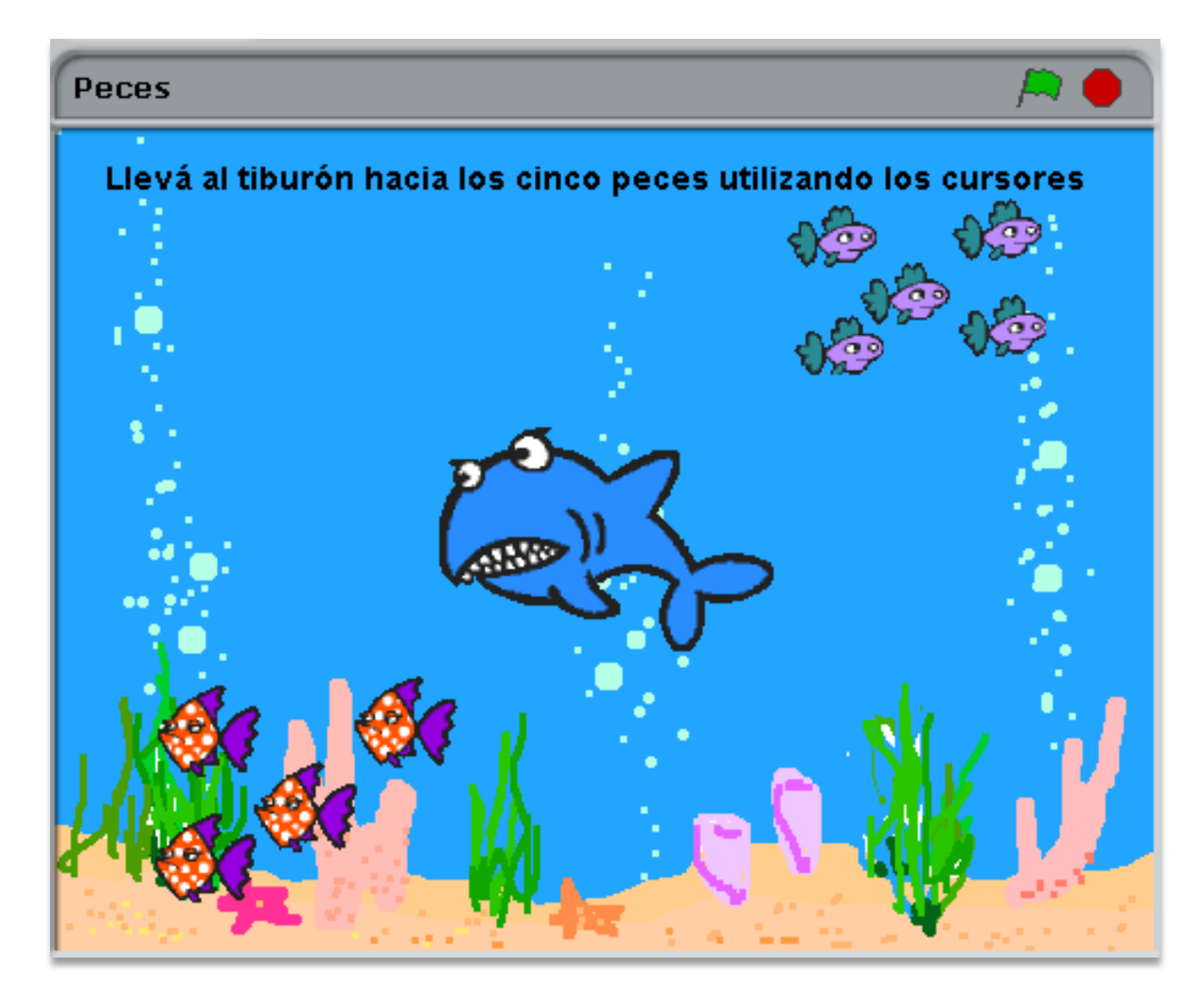

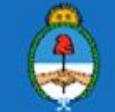

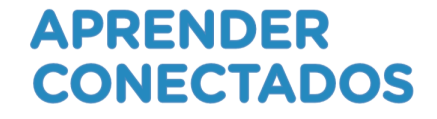

Desafío a resolver: el tiburón tiene que comer al grupo de los cinco peces.

Este tiburón se mueve utilizando las flechas de los cursores

El grupo de cinco peces desaparece cuando es tocado por el tiburón

El grupo de cuatro peces emite un mensaje de error cuando es tocado por el tiburón

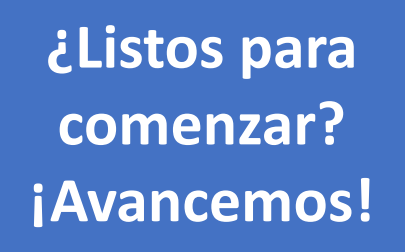

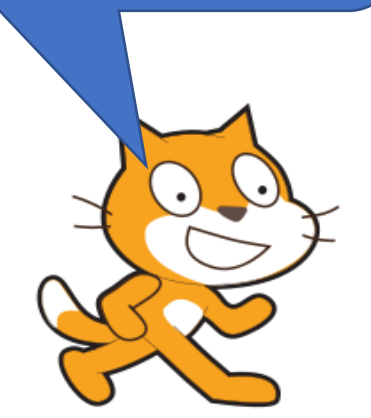

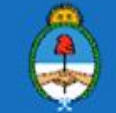

### ¿Qué necesitamos?

Desarrollar un videojuego que trabaje el eje números y operaciones, del área Matemática

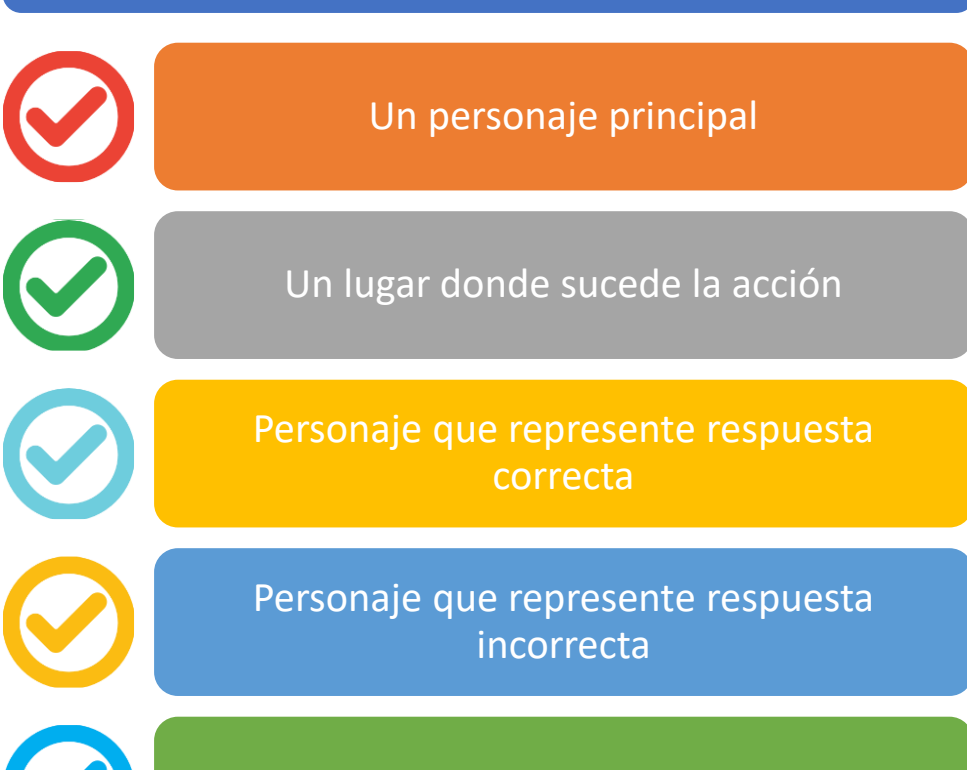

Interacción entre personajes

### EN RELACIÓN CON EL NÚMERO Y LAS OPERACIONES

El reconocimiento y uso de los números naturales, de su designación oral y representación escrita y de la organización del sistema decimal de numeración en situaciones problemáticas que requieran:

APRENDER

**CONECTADOS** 

- usar números naturales de una, dos y más cifras a través de su designación oral y representación escrita al determinar y comparar cantidades y posiciones
- identificar regularidades en la serie numérica para leer, escribir y comparar números de una, dos y más cifras y al operar con ellos.

Núcleos de Aprendizajes Prioritarios. Primer ciclo EGB, Nivel primario. Ministerio de

Educación, Ciencia y Tecnología, Buenos Aires, 2004.

año

Matemática

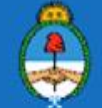

### Utilizaremos el recurso Scratch con el que podrás:

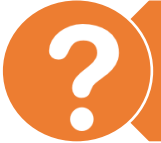

**Construir programando tus propias aplicaciones** 

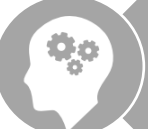

Desarrollar el pensamiento crítico y el razonamiento lógico.

<del>..</del>

Armar lo que quieras a partir de instrucciones secuenciadas en forma lógica que se encastran a modo de rompecabezas.

8

Compartir tus producciones en la gran comunidad de trabajo *online* para que puedan ser reinventadas.

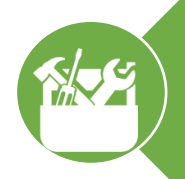

Crear todo lo que tu mente puede imaginar: animaciones, actividades interactivas, historietas, juegos, etc.

#### APRENDER CONECTADOS

En las producciones donde se utiliza un recurso de programación como Scratch, es muy importante ponderar tanto el proceso lógico como el producto final.

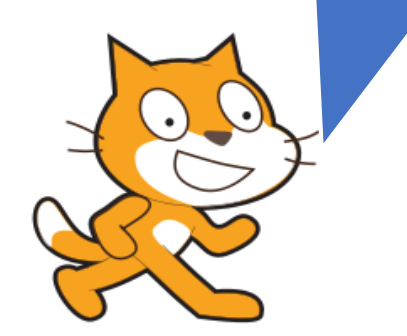

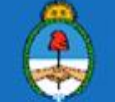

### Instalación y ejecución

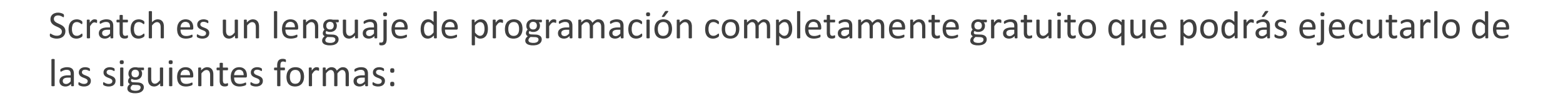

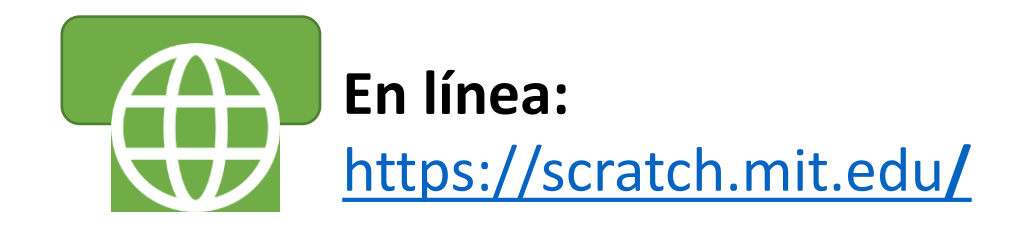

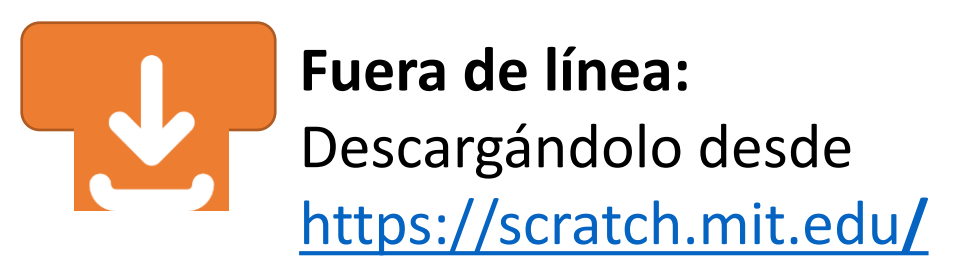

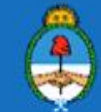

APRENDER

CONECTADOS

### ¡Comencemos!

### **Recorremos juntos Scratch**

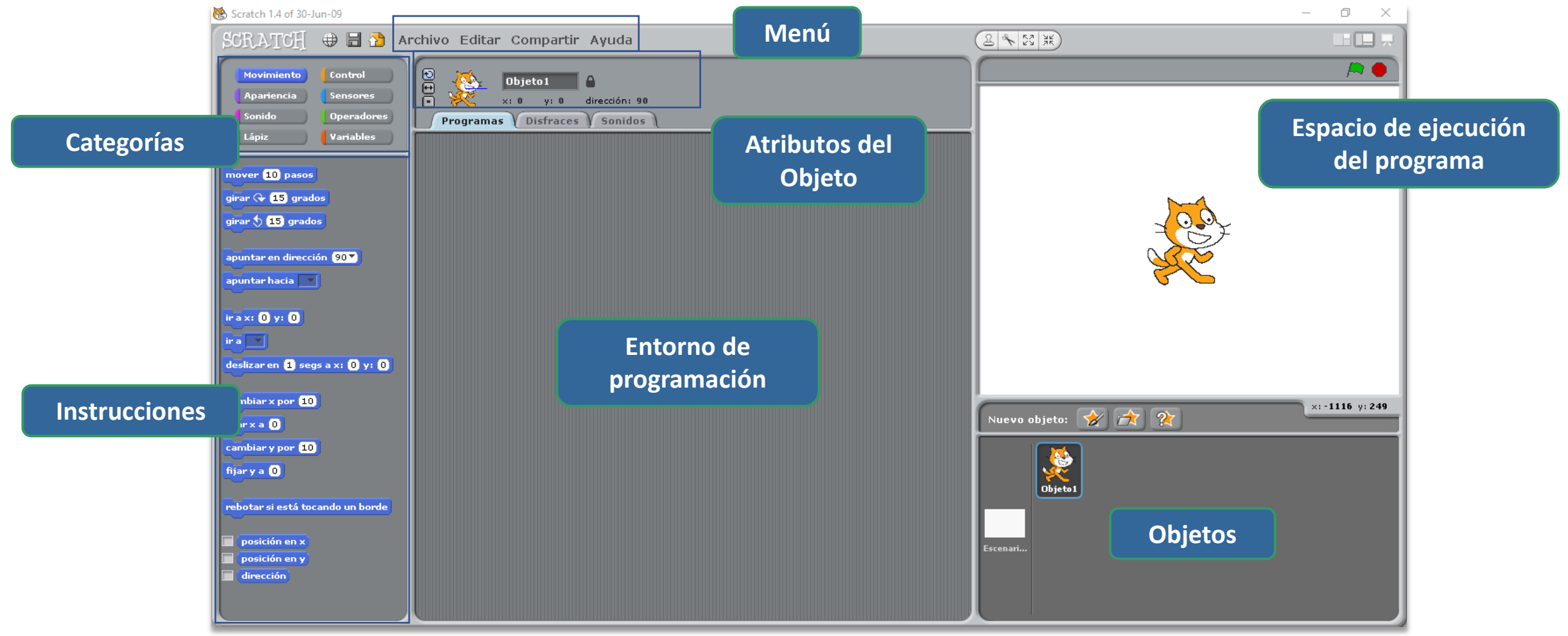

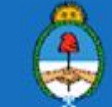

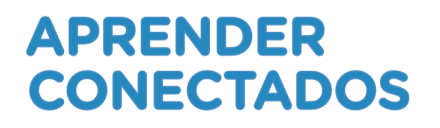

### **Escenario**

Los escenarios tienen programas, fondos y sonidos propios.

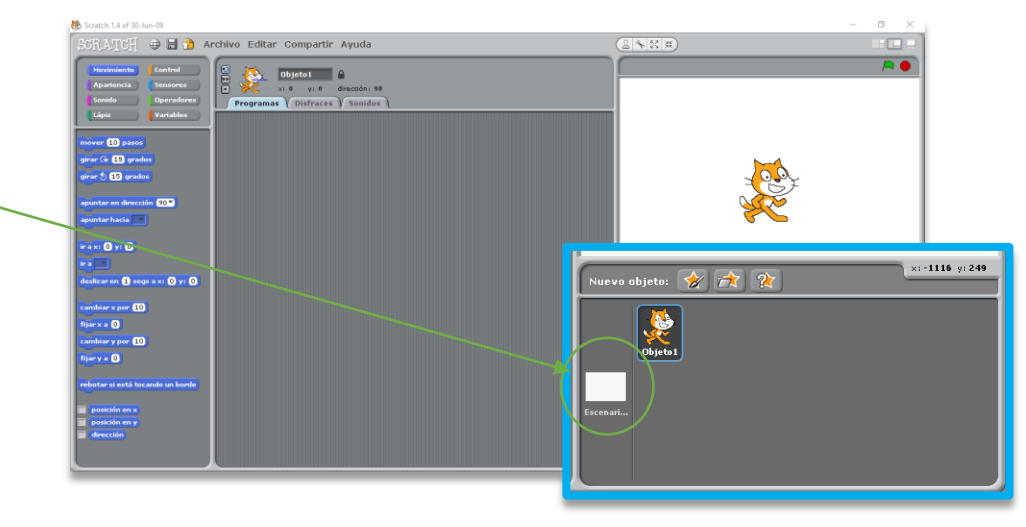

| Escenario                | Escenario                                              | Escenario                     |
|--------------------------|--------------------------------------------------------|-------------------------------|
| Programas Fondos Sonidos | Programas Fondos Sonidos                               | Programas Fondos Sonidos      |
|                          | Fondo nuevo: Pintar Importar Cámara                    | Sonido nuevo: Grabar Importar |
|                          | 1 <b>fondo 1</b><br>480x360 0.01 KB<br>Editar Copiar X | 1<br>0:00:00 1 KB             |
|                          |                                                        |                               |

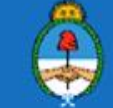

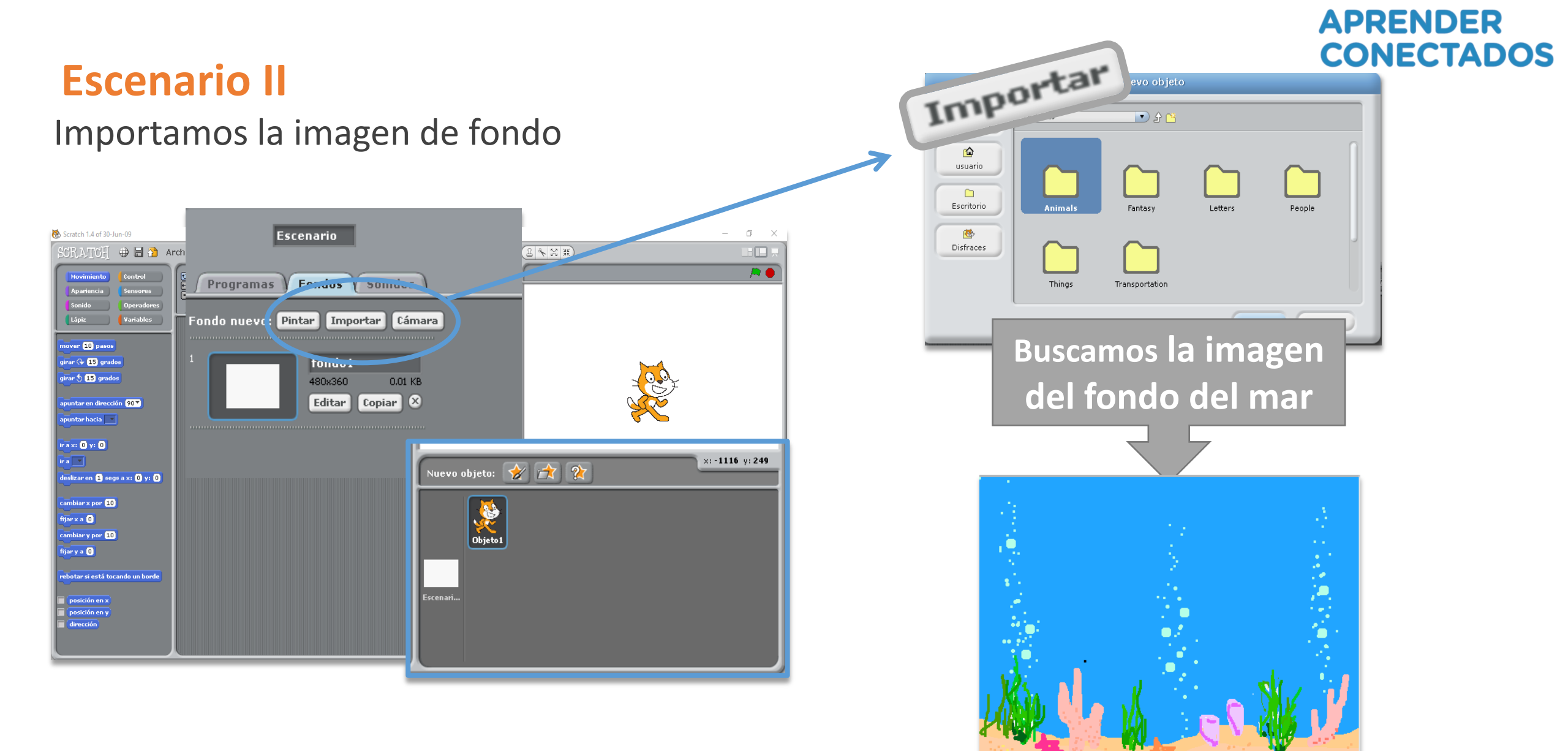

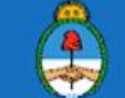

### **Escenario III**

#### Editamos la imagen de fondo

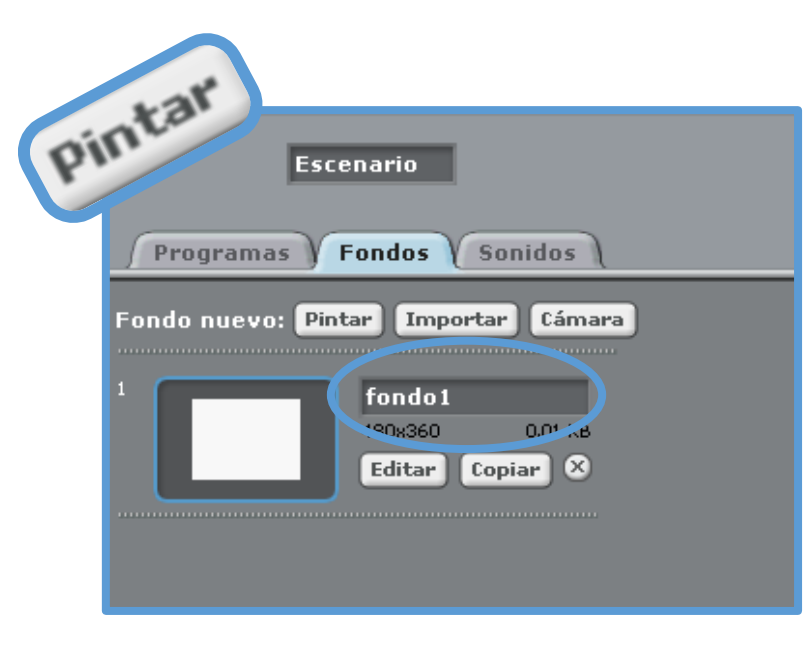

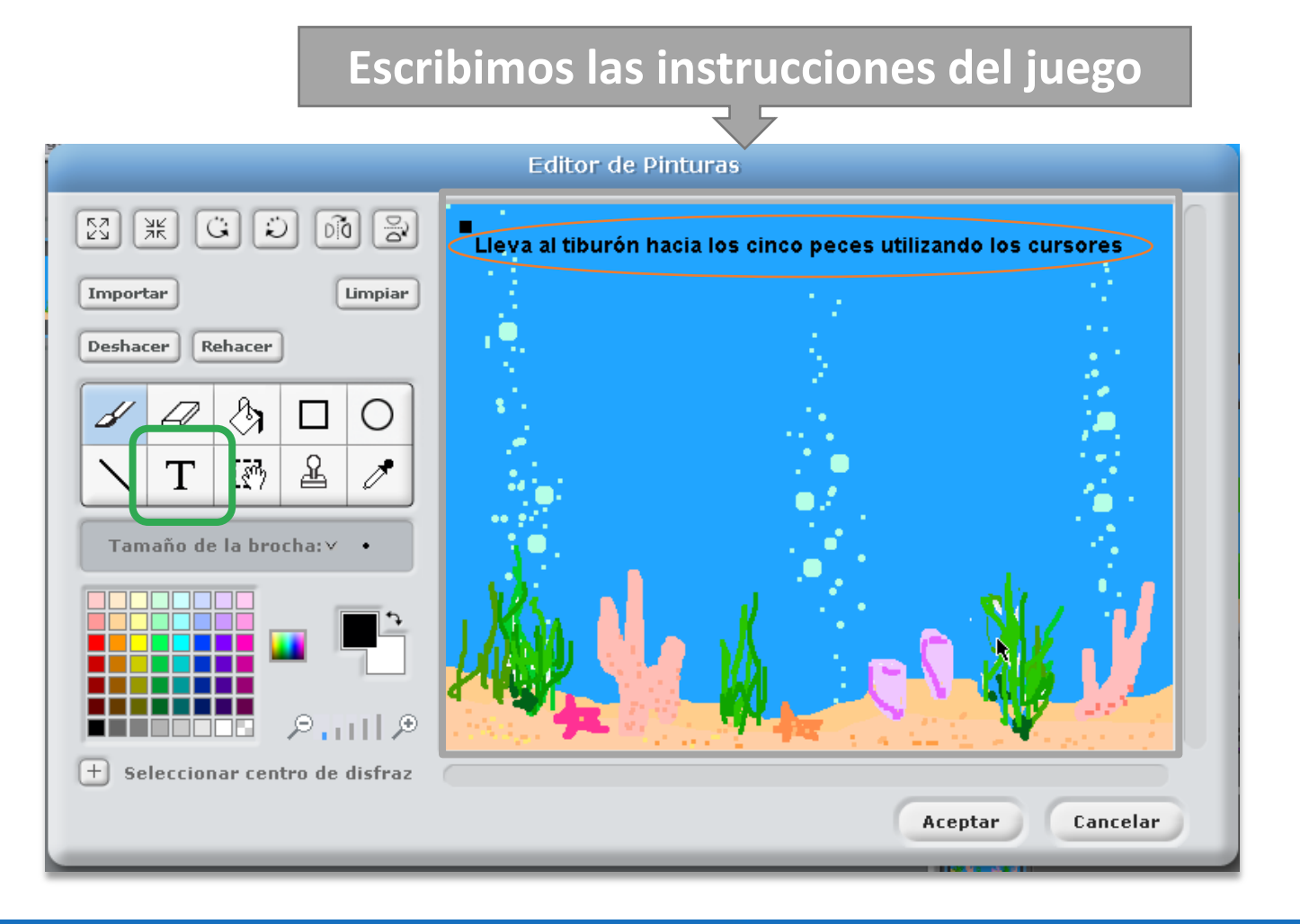

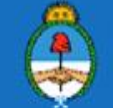

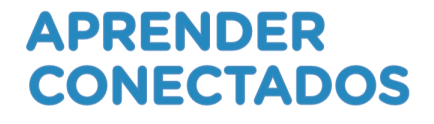

### **Grabamos nuestro proyecto**

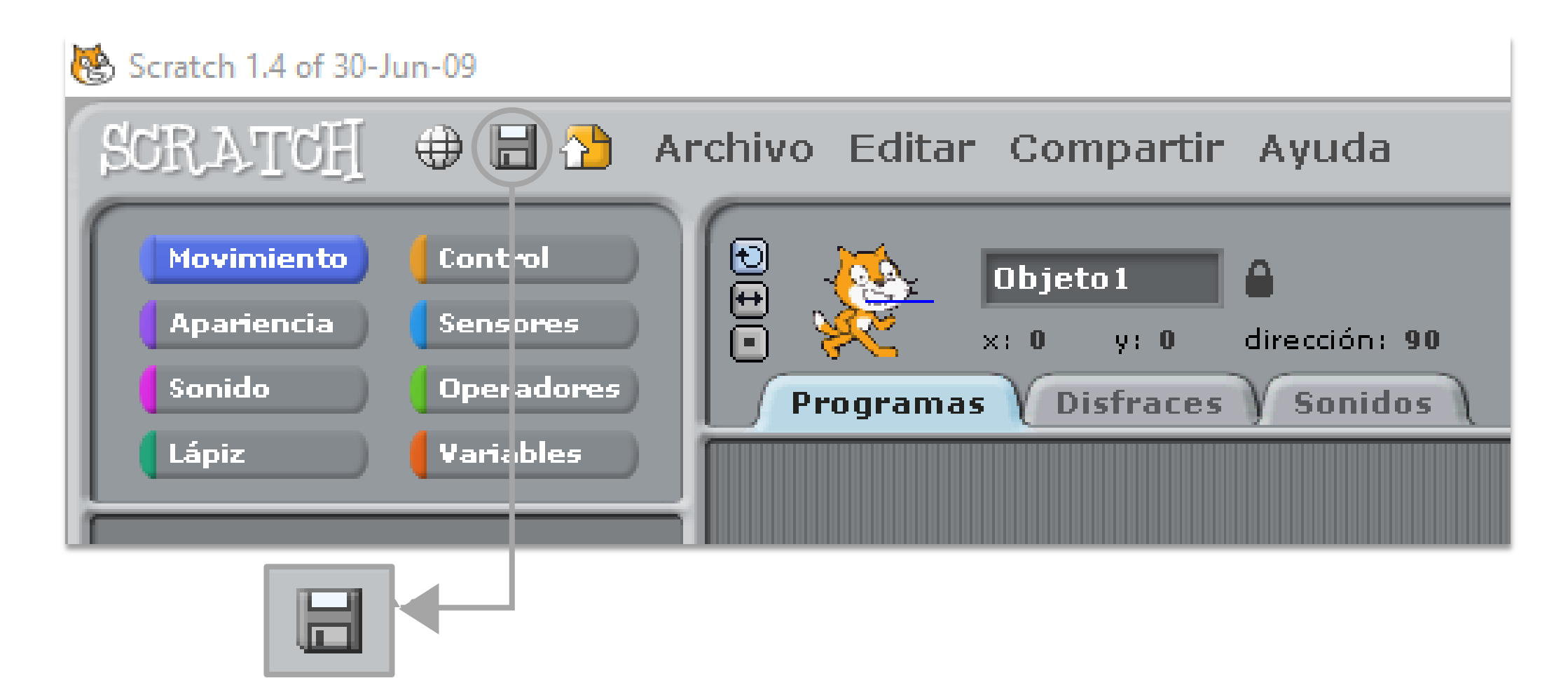

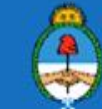

### **Objetos/ personajes I**

Necesitamos tres objetos/personajes

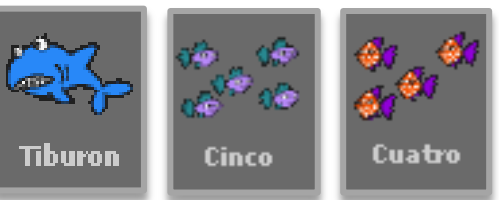

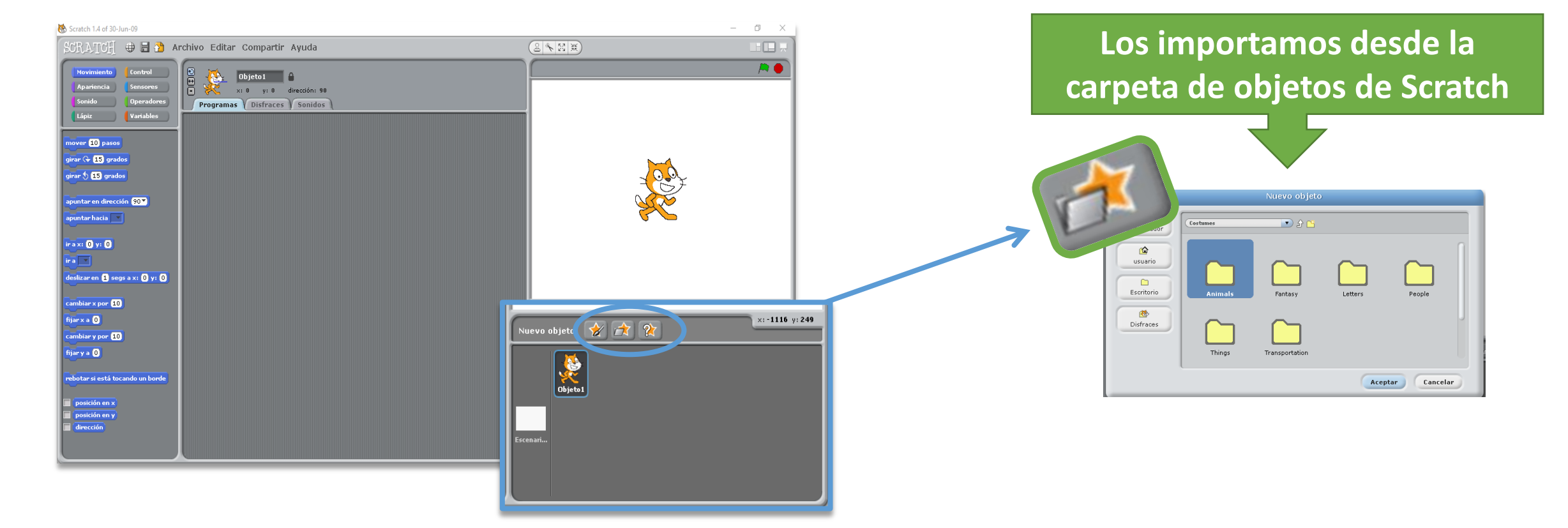

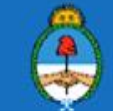

### **Objetos/ personajes II**

Tenemos que editar estos personajes/objetos conjunto de peces.

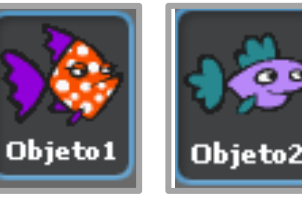

ber a que se conviertan en un

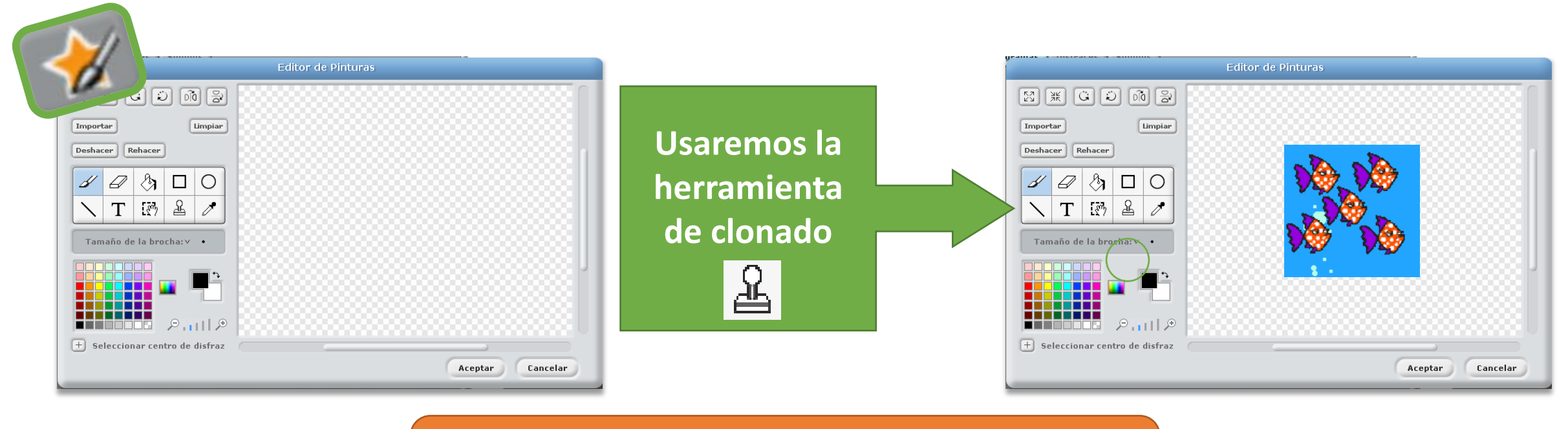

### Haremos el mismo procedimiento con el

otro pez

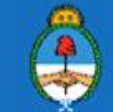

### **Objetos/ personajes III**

Tendremos que cambiar ciertos propiedades de los objetos.

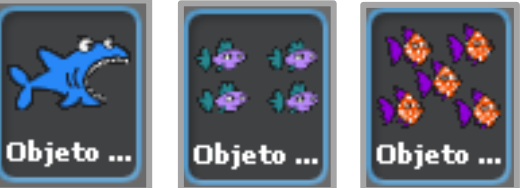

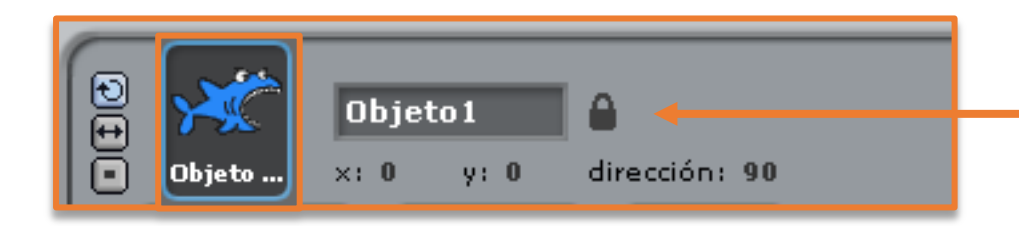

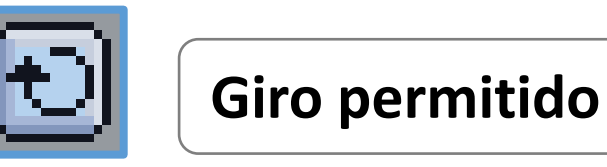

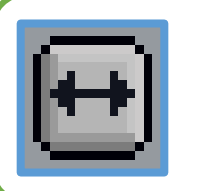

El objeto sólo puede moverse de izquierda a derecha

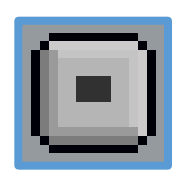

Objeto sin giro permitido

La programación resulta mas clara si identificamos cada objeto con su nombre.

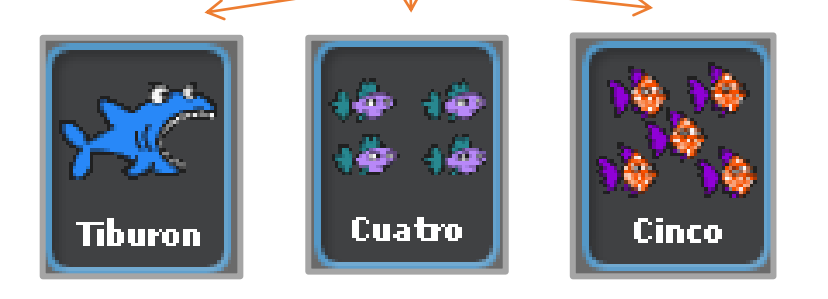

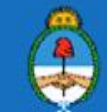

Ministerio de Educación

Presidencia de la Nación

CONECTADOS

APRENDER

#### Movimiento del objeto tiburón I Comencemos a programar los movimientos del tiburón. ratch 1.4 of 30-Jun-09 SCRATCH 🕀 🗟 🎦 🗛 - 🗆 X Control Sensores chivo Editar Compartir Avuda AN M X **/** Peces Tiburon @ ápiz ) 🚺 Variables x: 0 y: 0 dirección: 90 100 100 Programas Disfraces Sonidos 10 10 **₩** rer 10 pasos **60** irar 🕞 15 grados jirar 👌 (15) grados puntar en dirección (90 🍸 puntar hacia 💌 ir a x: 0 y: 0 leslizar en 1 segs a x: 0 y: 0 ambiar x por 10 ijar x a 🕕 ×:-18 y:-189 ievo objeto: 숡 🌊 ambiar y por (10) fijar y a 🚺 botar si está tocando un borde posición en x dirección

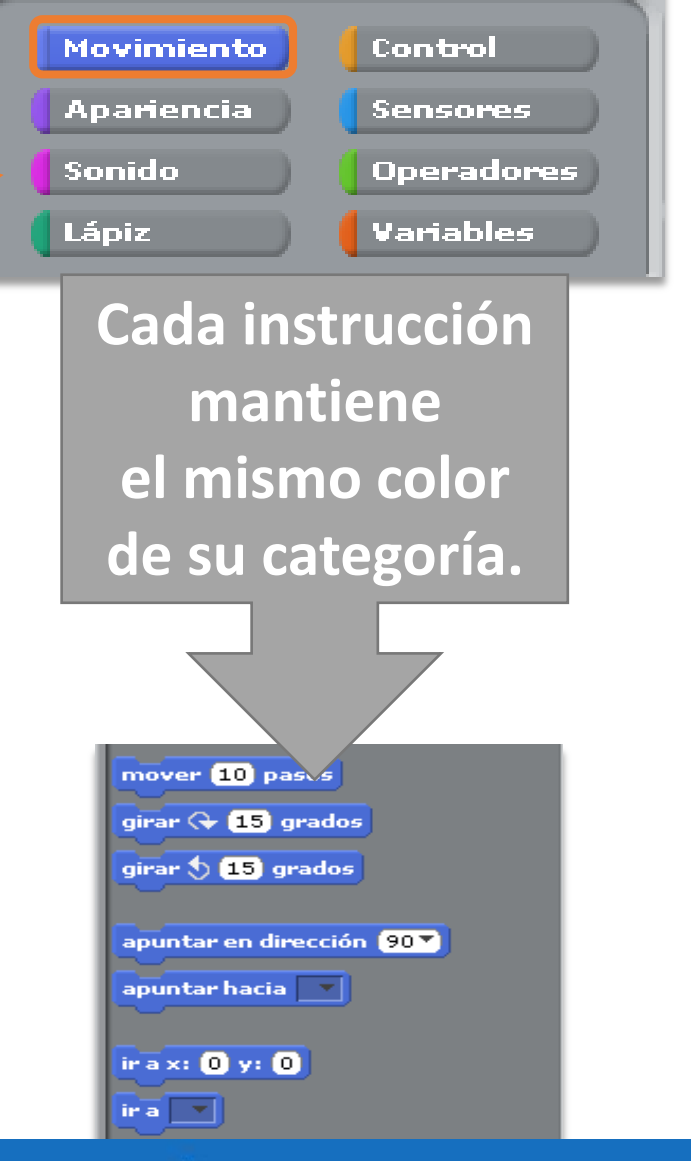

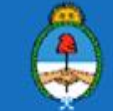

#### APRENDER CONECTADOS

### Movimiento del objeto tiburón II

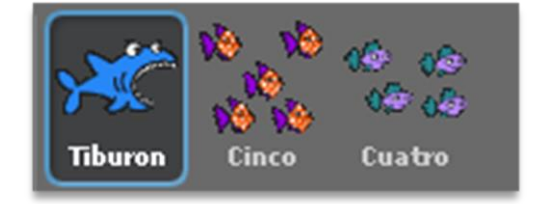

Buscar el bloque de movimiento de flechas en la categoría de Control Encastrar los bloques mover y apuntar en dirección de la categoría Movimiento

| al | presion   | ar tecla | flecha  | izquier | dav |
|----|-----------|----------|---------|---------|-----|
| to | car sonic | lo Pop   | 3       |         |     |
| ар | untar en  | direcció | in (-90 | -       |     |
| m  | over (10  | pasos    |         |         |     |
|    | _         |          |         |         |     |

Agregar un audio con el bloque de tocar sonido de la categoría

Sonido

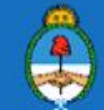

### Movimiento del objeto tiburón III

Duplicar el bloque, modificar la flecha y la dirección hacia donde apunta el objeto

| al presionar tecla flecha izquierda 🔻                                                                                                    |
|----------------------------------------------------------------------------------------------------|
| tocar sonido Pop 🔻                                                                                                    |
| apuntar en dirección 🛛 -90 🔻                                                                                                    |
| mover 10 pasos                                                                                                    |
|                                                                                                    |
| a second second s                                                                                                    |
| al presionar tecla flecha abajo 🔻                                                                                                    |
| tocar sonido Pop                                                                                                    |
| apuntar en dirección 180 💙                                                                                                    |
| mover 10 pasos                                                                                                    |
|                                                                                                    |
| and a second second second second second second second second second second second second second second second                                                                                                    |
| al presionar tecla flecha derecha                                                                                                    |
| tocar sonido Pop                                                                                                    |
| apuntar en dirección 90                                                                                                    |
| mover 10 pasos                                                                                                    |
|                                                                                                    |
|                                                                                                    |
| Contraction of the second second seco |
| al presionar tecla fiecha amba                                                                                                    |
| tocar sonido Pop                                                                                                    |
| apuntar en dirección 0                                                                                                    |
| mover 10 pasos                                                                                                    |

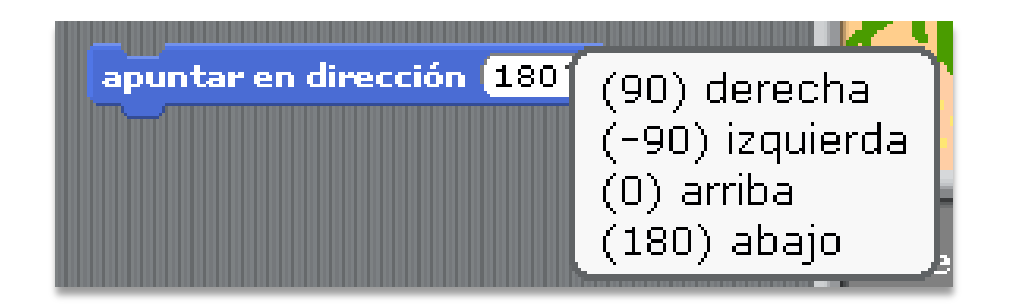

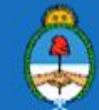

**APRENDER** 

**CONECTADOS** 

### Movimiento de los cardúmenes

#### Los cardúmenes se mueven de lado a lado del escenario:

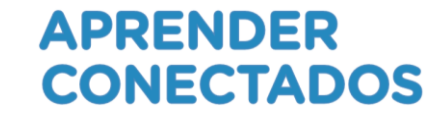

Armar el bloque con las instrucciones que se encuentran en las categorías

Movimiento

Control

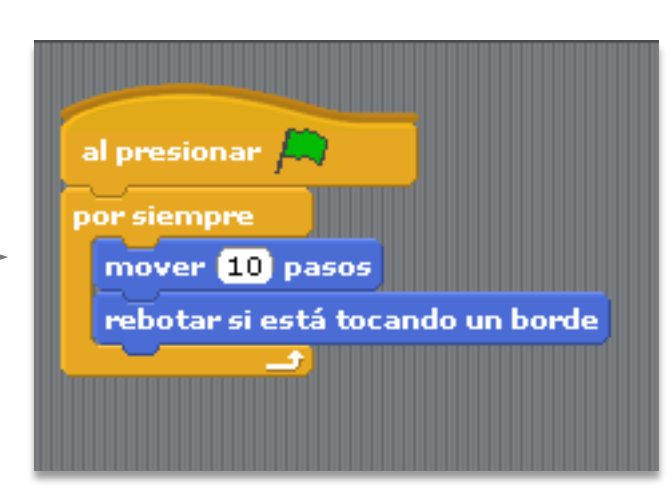

### Copiar este bloque hacia el objeto "cinco"

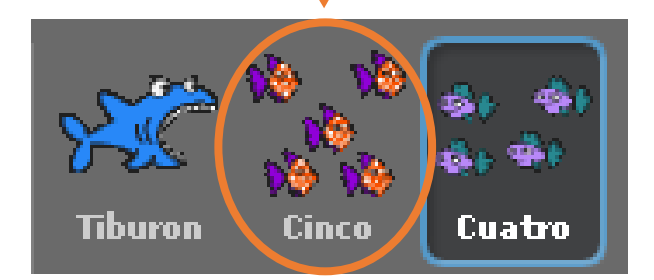

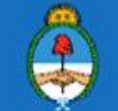

### Interacción entre los objetos

El objeto "cinco" desaparece cuando es tocado por el tiburón.

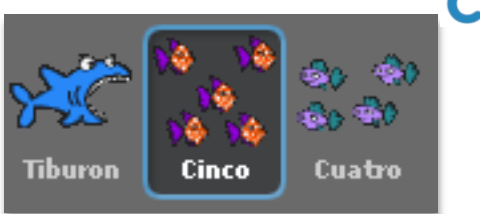

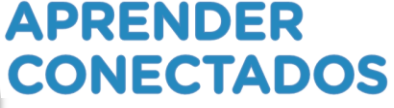

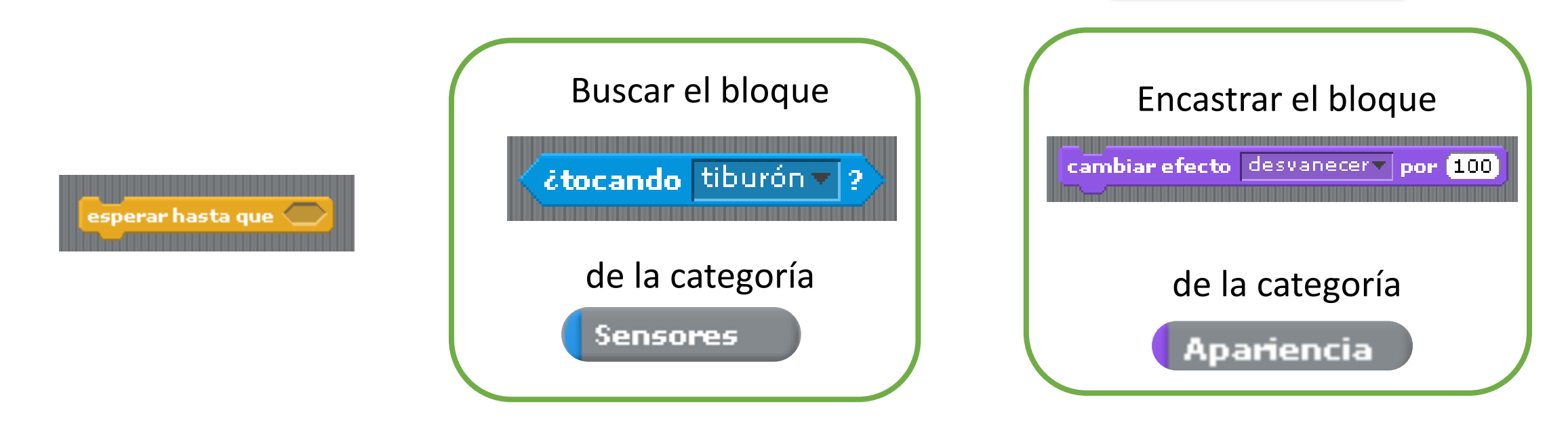

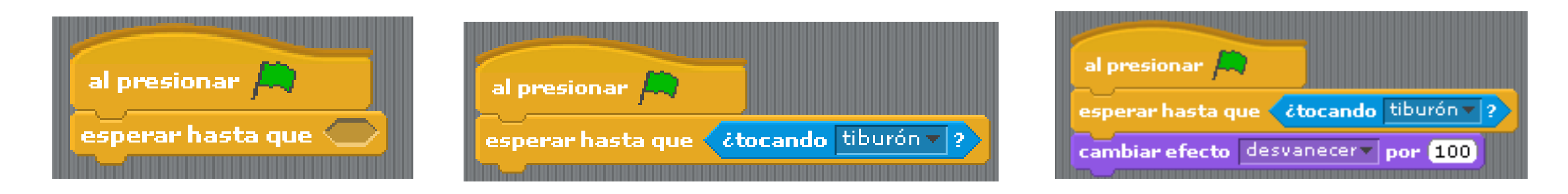

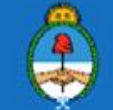

### Animación de objeto I

### Busquemos un nuevo disfraz al tiburón.

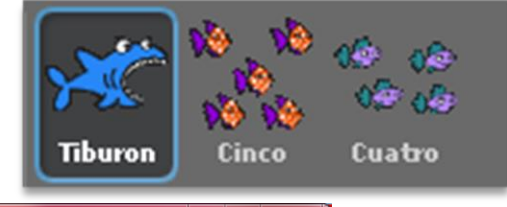

#### APRENDER CONECTADOS

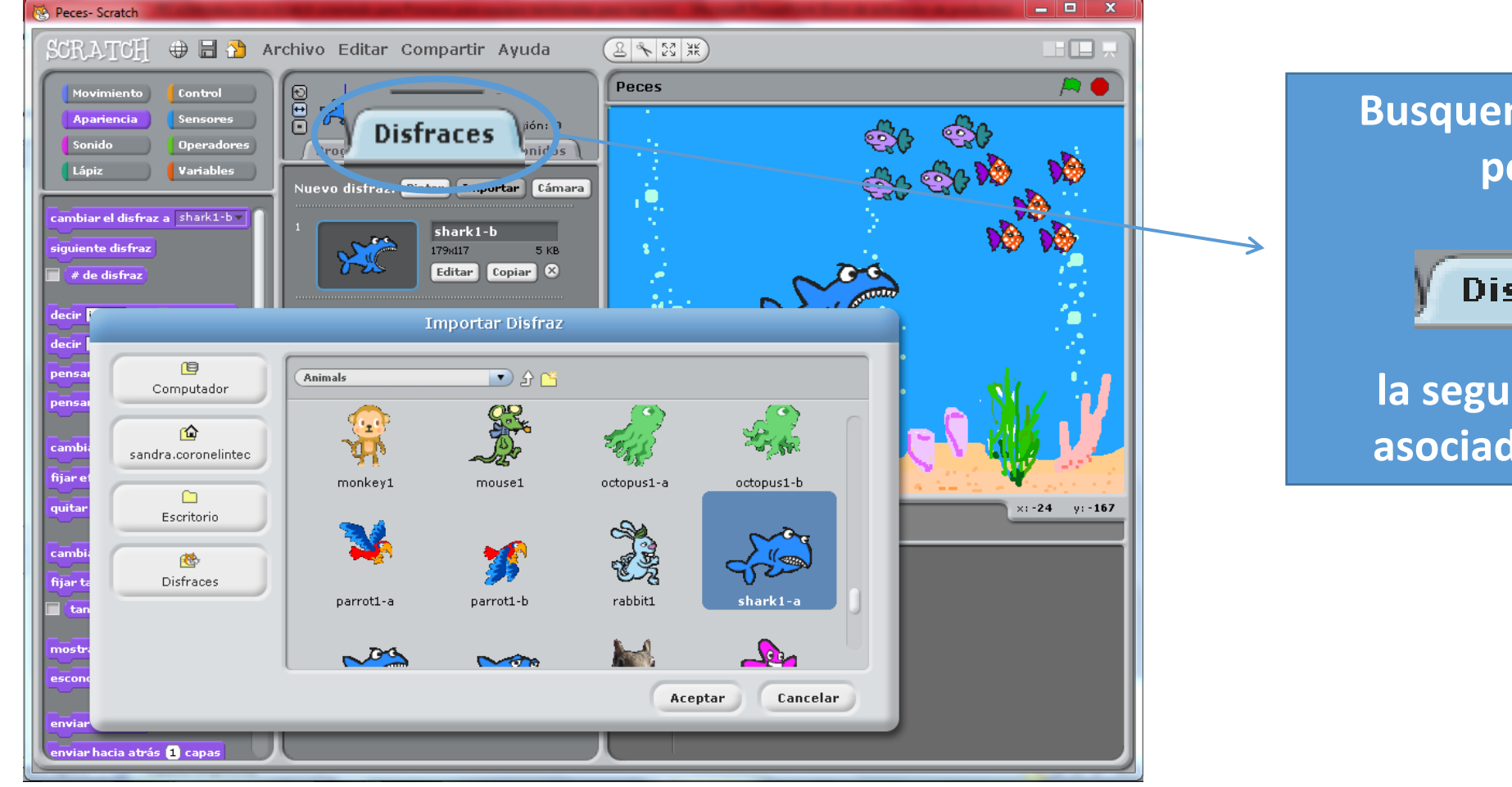

### Busquemos desde la pestaña

### Disfraces

la segunda imagen asociada al tiburón

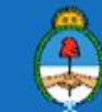

### Animación de objeto II

Programemos la animación del tiburón.

Armemos el bloque de la animación con instrucciones de las categorías Apariencia

Control

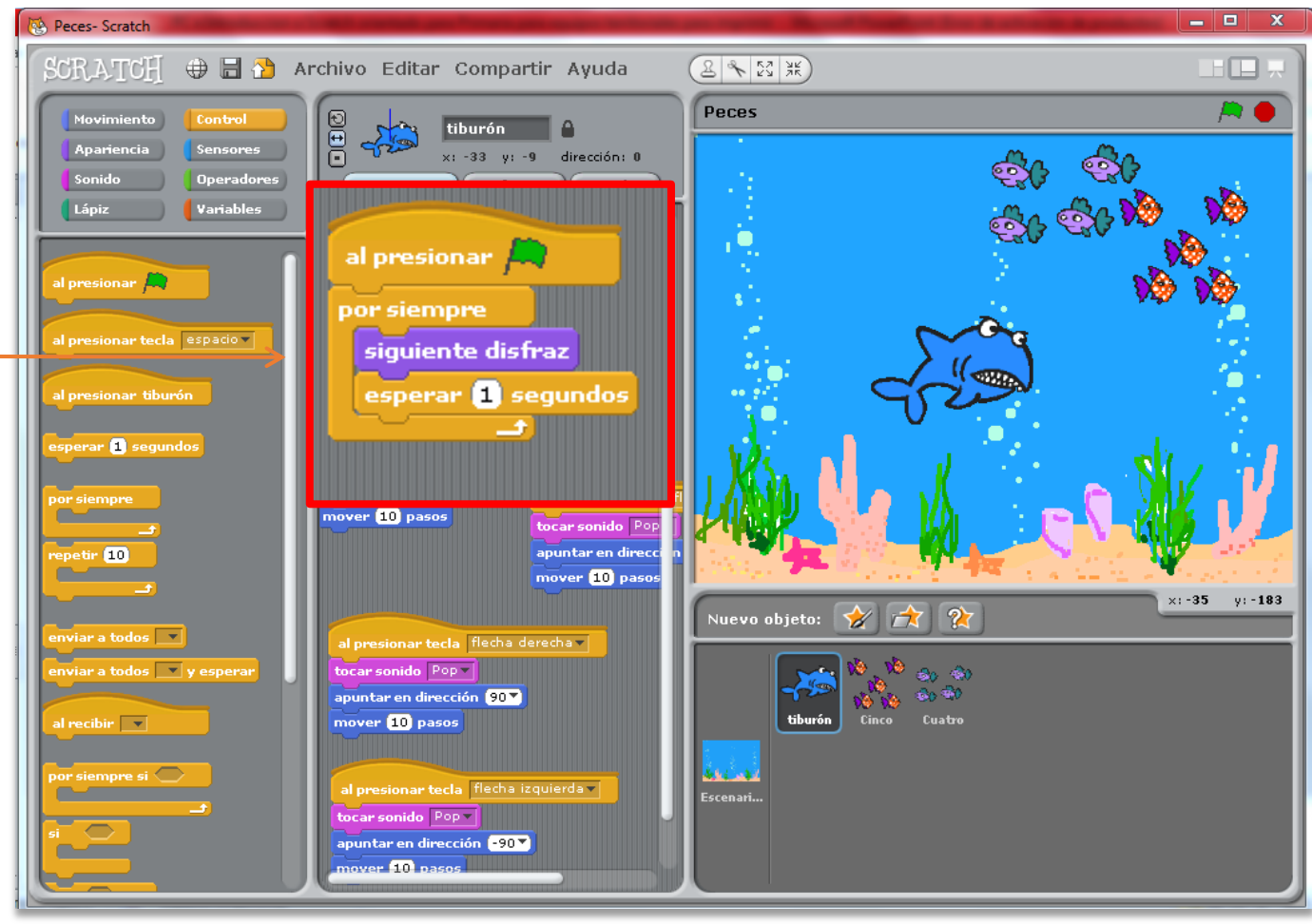

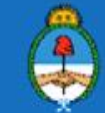

### Ahora te proponemos:

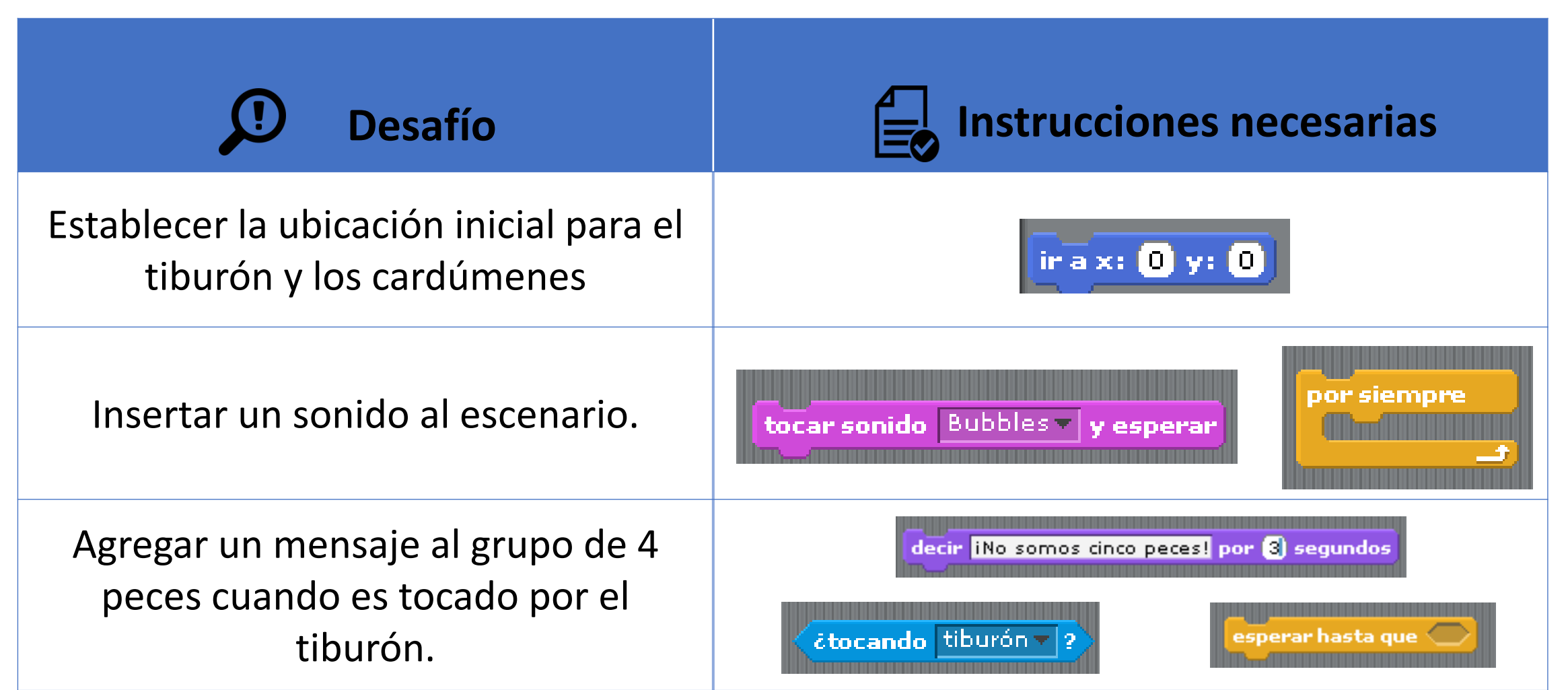

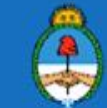

### Scratch relacionado con contenido curricular

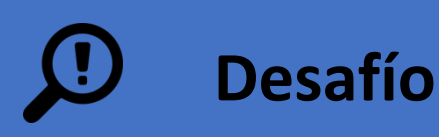

Cambiando los dibujos podemos diseñar el juego orientado a contenido específico curricular como por ejemplo: Área matemática Eje: Números y operaciones

#### Burbujas matemáticas

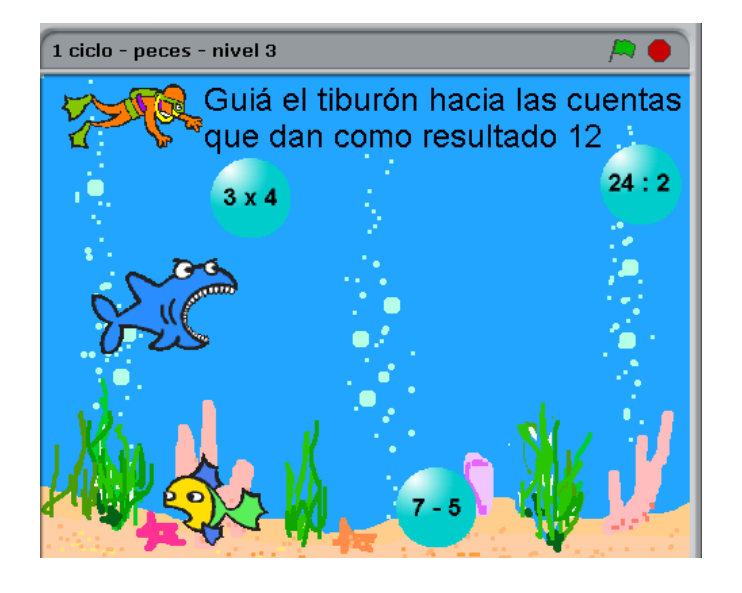

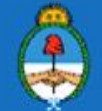

APRENDER

CONECTADOS

### Repasando y reflexionando

En este taller hemos visto:

### Programación

- ✓ Definición
- ✓ Creación de un videojuego utilizando Scratch
- Presentamos nuevos desafíos

La programación está orientada a una **metodología de resolución de problemas** (Aprendizaje Basado en Problemas) donde:

- ✓ El alumno construye en forma individual y colaborativa su conocimiento.
- ✓ El docente es un guía, un tutor, un facilitador del aprendizaje.

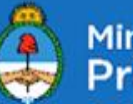

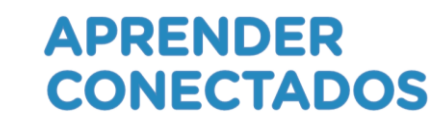

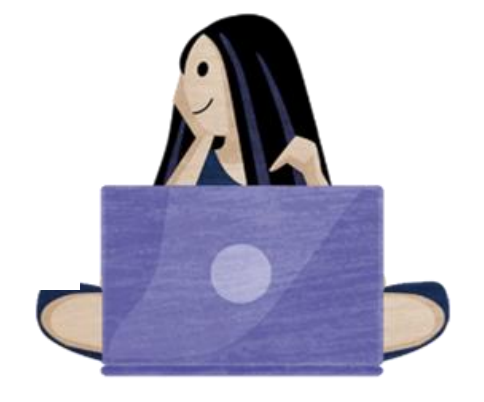

# Gracias

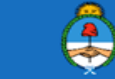